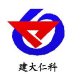

# RS-ZD-N01-\* Turbidity transmitter User Manual

Document version: V1.8

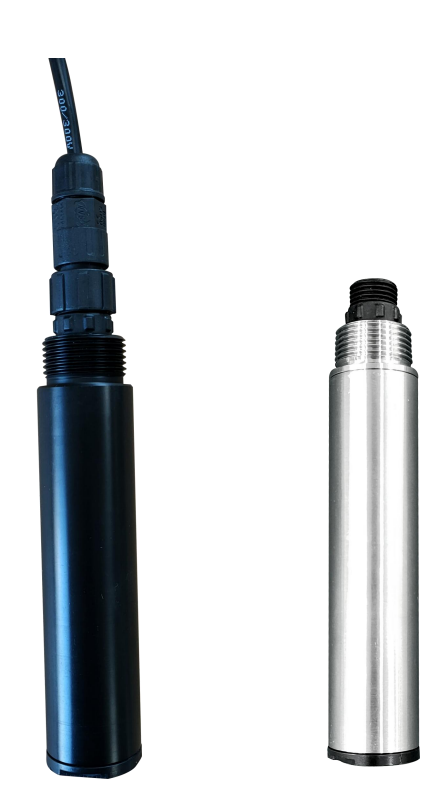

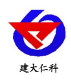

### Catalog

| 1. Product instruction                                | ; |
|-------------------------------------------------------|---|
| 1.1 Function Features                                 |   |
| 1.2 Technical parameter                               | ) |
| 1.3 Produc selection4                                 |   |
| 1.4 Product list                                      | ļ |
| 1.5 Device dimension                                  | ļ |
| 1.6 Device installation                               | j |
| 2. Device operating instruction                       | j |
| 2.1 Wiring instruction                                | , |
| 2.2 Parameter configuration description6              | j |
| 2.3 Calibration instruction6                          | j |
| 2.4 ModBus communication and register details         | , |
| 2.4.1 Basic parameters                                | , |
| 2.4.2 Data frame format definition                    | , |
| 2.4.3 Register address                                | 5 |
| 2.4.4Communication protocol examples and explanations | ) |
| 3. Matters need attention and Maintenance             | ) |
| 4. Contact information                                |   |
| 5. Document history 11                                |   |
|                                                       |   |

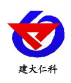

#### **1. Product instruction**

RS-ZD-N01-\*-\* is a basic conventional water quality monitoring digital turbidity transmitter. It adopts the mature 90° scattered light principle abroad, uses infrared LED light source and optical fiber to guide the light path design method; adds internal filter The chip design has strong anti-interference ability from outside light. Built-in temperature transmitter, can automatically temperature compensation, suitable for online long-term monitoring of the environment.

#### **1.1 Function Features**

- Turbidity measurement range 0~50NTU;0~200NTU; 0~1000NTU;0~4000NTU.
- Waterproofing grade IP68.

■ Scattered light principle, strong resistance to external light interference, automatic temperature compensation, suitable for long-term online detection environment.

■ RS485 communication interface: MODBUS RTU communication protocol can help easily connected to the computer for monitoring and communication.

- The ModBus communication address can be set and the baud rate can be modified.
- The equipment adopts wide voltage power supply, DC 10~30V can be used.

| Measuring range            | 0.00~50.00NTU;0.0~200.0NTU; 0.0~1000.0NTU;0~4000NTU                                                                                        |  |  |  |  |  |
|----------------------------|----------------------------------------------------------------------------------------------------|--|--|--|--|--|
| Measuring error            | $\pm$ 5%FS (25°C); $\pm$ 0.5°C                                                                                                    |  |  |  |  |  |
|                            | 0.00~50.00NTU range: 0.01NTU;                                                                                                    |  |  |  |  |  |
|                            | 0.0~200.0NTU range: 0.1NTU;                                                                                                    |  |  |  |  |  |
| Resolution                 | 0.0~1000.0NTU range: 0.1NTU;                                                                                                    |  |  |  |  |  |
|                            | 0~4000NTU range: 1NTU;                                                                                                    |  |  |  |  |  |
|                            | Temperature: 0.1°C                                                                                                    |  |  |  |  |  |
| Response time              | ≤30sec                                                                                                    |  |  |  |  |  |
| Working condition          | 0~40 ℃                                                                                                    |  |  |  |  |  |
| Power supply               | DC 10~30V                                                                                                    |  |  |  |  |  |
| Power consumption          | 0.2W                                                                                                    |  |  |  |  |  |
| Communication<br>interface | RS485; Standard MODBUS-RTU protocol; communication baud<br>rate,default 4800 (1200、2400、4800、9600、19200、38400、57600、<br>115200 can be set) |  |  |  |  |  |
| Measure principle          | 90° scattered light principle                                                                                                    |  |  |  |  |  |
| Service life               | 2 years for normal use                                                                                                    |  |  |  |  |  |

#### **1.2 Technical parameter**

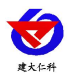

RS-ZD-N01-\* Turbidity transmitter User Manual V1.8

| Waterproof class | IP68                         |
|------------------|------------------------------|
| Cable length     | Default 5m                   |
| Shell material   | Corrosion-resistant plastics |

#### **1.3 Product model**

| RS- |     |      |     |      | Company code            |  |                             |
|-----|-----|------|-----|------|-------------------------|--|-----------------------------|
|     | ZD- |      |     |      | Turbidity transmitter   |  |                             |
|     |     | N01- |     |      | RS485 (Modbus-RTU proto |  | RS485 (Modbus-RTU protocol) |
|     |     |      | 1-  |      | plastic shell           |  |                             |
|     |     |      | 1S- |      | stainless steel shell   |  |                             |
|     |     |      | 50  |      | range 0-50NTU           |  |                             |
|     |     |      |     | 200  | range 0-200NTU          |  |                             |
|     |     |      |     | 1000 | range 0-1000NTU         |  |                             |
|     |     |      |     | 4000 | range 0-4000NTU         |  |                             |

#### **1.4 Product list**

- ♦ Turbidity transmitter 1pc
- ♦5m cable
- ◆Certificate, warranty card, etc

#### **1.5 Device dimension**

-1 dimension:

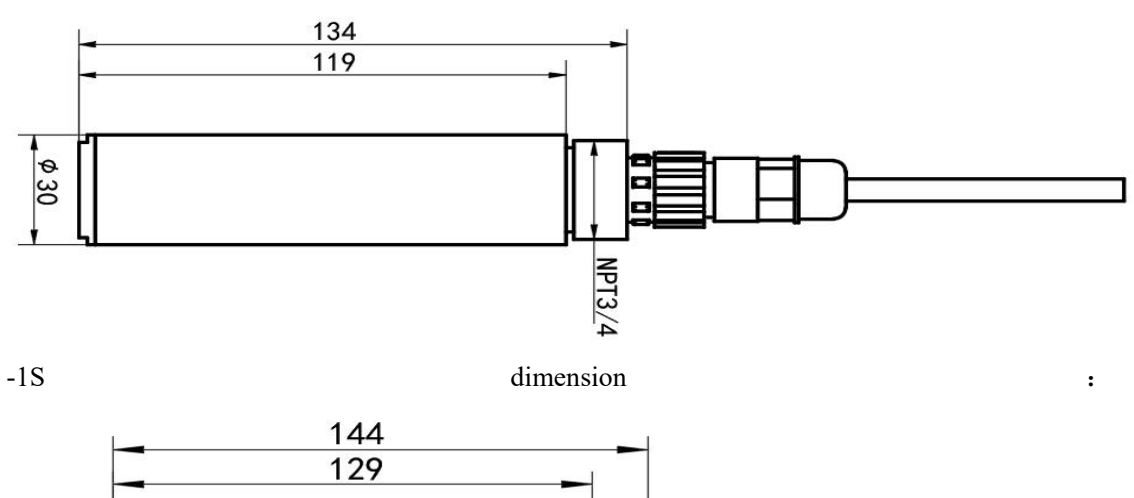

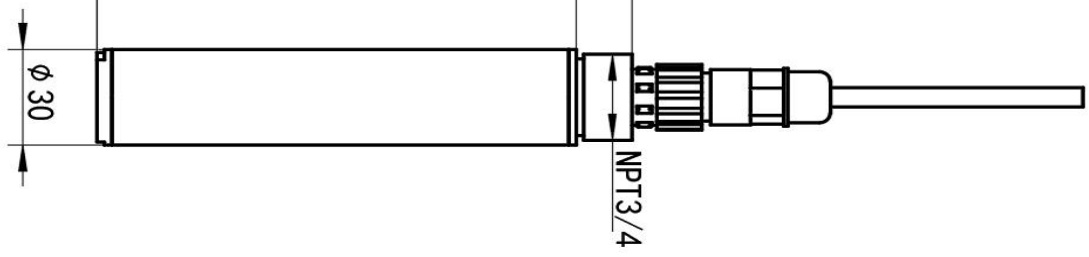

#### **1.6 Device installation**

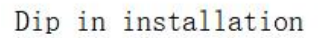

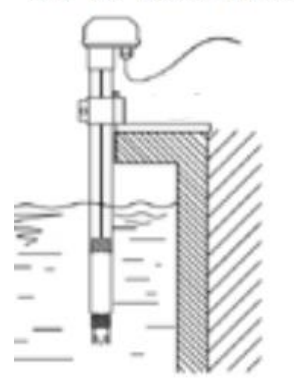

With NPT3/4 thread, can be used with our waterproof pipe. Route cables out of the pipe and screw the device into the waterproof pipe thread.

Note: The transmitter is installed in an area with slow water flow and no bubbles; the transmitter is installed at a distance of 5cm from the surrounding wall, and there is no any obstacle within 7cm below the sensor.

#### 2. Device operating instruction

#### **2.1 Wiring instruction**

The default outgoing cable is a bare four-core cable.

|         | Cable color                | Instruction                                      |  |  |
|---------|----------------------------|--------------------------------------------------|--|--|
| Daman   | Brown                      | Power supply positive $(10 \sim 30 \text{V DC})$ |  |  |
| Power   | Black Power supply negtive |                                                  |  |  |
| Communi | Yellow                     | 485-A                                            |  |  |
| cation  | Bule                       | 485-B                                            |  |  |

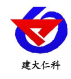

#### 2.2 Parameter configuration description

Open the data package and select "Debugging Software" -- "485 Parameter Configuration

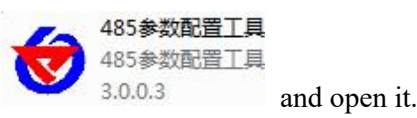

Software", find out

1) Select the correct COM port (view the COM port in "My Computer - Properties -Device Manager - Port"). The following figure lists the drive names of several different 485 converters.

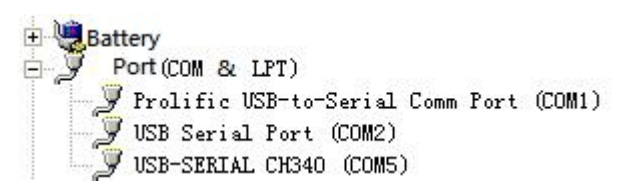

2)Connect one device separately and power it on. Click on the software's test baud rate, and the software will test the baud rate and address of the current device. The default baud rate is 4800bit/s, and the default address is 0x01.

 $3\,)\,$  Modify the address and baud rate according to the usage needs. You can also querying the

current functional status of the device simultaneously.

4) If the test is not successful, please recheck the equipment wiring and 485 driver installation.

| 串口号<br>[COM10 _]       | 测试波特室                  | □ 设置                                      | 设置       |
|------------------------|------------------------|-------------------------------------------|----------|
| 温湿度类 │水浸  <br>単温度 │温湿度 | 困感 红外  光照度类 <br> 温湿度看板 | 气体类  风速  风向  土壤   气象传感器  电流电压  油烟系类  电子水尺 | र   (бр́ |
| 3                      | <u>第</u> 篇             | 测试结果<br>设备地址:1 波特率:4800                   |          |
|                        |                        |                                           |          |

#### 2.3 Calibration instruction

Put the device into standard turbidity solution which turbidity is 0NTU(deionized water, if there is no high requirements,can be calibrated in dark clean air), after the value is stable, send the zero calibration instructions.

Then put the device into the standard turbidity solution which corresponding range value

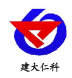

is maximum. After the value is stable, send the full scale point calibration instruction the full scale point calibration command to complete the turbidity calibration.

Note: During calibration, no bubbles should be attached to the optical window of the transmitter, and the distance between the transmitter and the bottom of the container should be more than 7cm.

## 2.4 ModBus communication and register detailed2.4.1 Device communication basic parameter

| Encode       | 8-bit binary                 |
|--------------|------------------------------|
| Data bit     | 8 bit                        |
| Parity check | _                            |
| Stop bit     | 1 位                          |
| Error check  | CRC (cyclic Redundant codes) |
| Baud rate    | Ex-factory fault:4800bit/s   |

#### 2.4.2 Data frame format definition

Adopting Modbus-RTU communication protocol, the format is as follows:

Initial structure  $\geq$  4 bytes in time

Address code=1 byte

Function code=1 byte

Data area=N bytes

Error check=16 bit CRC code

End structure  $\geq$  4 bytes in time

Address code: The address of the transmitter, which is unique in the communication network

(factory default 0x01).

Function code: The instruction function indication issued by the host

Data area: The data area is specific communication data, please note that the high byte of

16bits data comes first!

CRC code: A two byte check code.

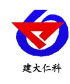

#### 2.4.3 Register address

| Register addre | Support functi          | Instruction                                                                                                    |  |  |  |
|----------------|-------------------------|----------------------------------------------------------------------------------------------------|--|--|--|
| 0x0000         | 0x03/0x04               | Turbidity value (NTU; 16-bit unsigned integer, the actual<br>value is enlarge 10 times; 50NTU range is 100 times 1<br>arger than the actual value)                                               |  |  |  |
| 0x0001         | 0x03/0x04               | Temperature (°C; 16 bit signed integer, actual value enla rge 10 times)                                                                                                    |  |  |  |
| 0x0050         | 0x03/0x04/0x0<br>6/0x10 | Turbidity deviation value (16-bit unsigned integer, the act<br>ual value is enlarge 10 times;<br>50NTU range is 100 times larger than the actual value)                                          |  |  |  |
| 0x0051         | 0x03/0x04/0x0<br>6/0x10 | Temperature deviation value (16 bit signed integer, actual value enlarge 10 times)                                                                                                    |  |  |  |
| 0x1010/0x1011  | 0x10                    | Turbidity calibration<br>(Using 2-point calibration, write 0x0001 to 0x1010 and 0<br>x000 to 0x1011, calibrate zero; Write 0x0002 to 0x1010,<br>0x001 to 0x1011, calibrate the full scale point) |  |  |  |
| 0x07D0         | 0x03/0x04/0x0<br>6/0x10 | 1~254 (16 bit unsigned integer, factory default va lue:1)                                                                                                    |  |  |  |
| 0x07D1         | 0x03/0x04/0x0<br>6/0x10 | 0 stand for 2400<br>1 stand for 4800<br>2 stand for 9600<br>3 stand for 19200<br>4 stand for 38400<br>5 stand for 57600<br>6 stand for 115200<br>7 stand for 1200                                |  |  |  |

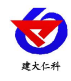

#### **2.4.4** Communication protocol examples and explanations

Example 1: Current turbidity and temperature of the device whose read address is 01

Send frame:

| Address code | Function co | Register addr | Register conte | Check code 1 | Check code h |
|--------------|-------------|---------------|----------------|--------------|--------------|
|              | de          | ess           | nts            | ow bit       | igh bit      |
| 0x01         | 0x03        | 0x00 0x00     | 0x00 0x02      | 0xc4         | 0x0b         |

Response frame:

| Address<br>code | Functio<br>n code | Effective byte | Register contents   | Check code<br>low bit | Check code<br>high bit |
|-----------------|-------------------|----------------|---------------------|-----------------------|------------------------|
| 0x01            | 0x03              | 0x04           | 0x0d 0x2e 0x00 0xdb | 0xd8                  | 0xcd                   |

The hexadecimal 0d2e converted to decimal is 3374, so the turbidity value is 3374/10=337.4NTU

The hexadecimal 00db conversion to decimal is 219, so the temperature is 219/10=21.9°C

Example 2: turbidity deviation value setting

Send frame : Write the deviation value of -10NTU into the device, write the value to -100, and convert to the hexadecimal value is 0xff9c

| Address code | Function co | Register addr | Register conte | Check code 1 | Check code h |
|--------------|-------------|---------------|----------------|--------------|--------------|
|              | de          | ess           | nts            | ow bit       | igh bit      |
| 0x01         | 0x06        | 0x00 0x50     | 0xff 0x9c      | 0xc8         | 0x42         |
|              |             |               |                |              |              |

Response frame: (It is the mirror message of the send frame per the MODBUS standard response)

| Address code | Function co | Register addr | Register conte | Check code 1 | Check code h |
|--------------|-------------|---------------|----------------|--------------|--------------|
|              | de          | ess           | nts            | ow bit       | igh bit      |
| 0x01         | 0x06        | 0x00 0x50     | 0xff 0x9c      | 0xc8         | 0x42         |

Example 3: Turbidity calibration

After the value is stable in the 0 turbidity environment, writes 0x0001to the 0x1010 register, and writes 0x0000 to the 0x1011 register.

When calibrating the full scale point, should select the standard turbidity liquid at the upper scale limit, write 0x0002 to 0x1010 and 0x1011 to 0x0001.

| Address<br>code | Function<br>code | Register<br>addres<br>s | Register<br>length | Bit length | Register<br>nt | conte | Check<br>low | code<br>bit | Check<br>high | code<br>bit |
|-----------------|------------------|-------------------------|--------------------|------------|----------------|-------|--------------|-------------|---------------|-------------|
|-----------------|------------------|-------------------------|--------------------|------------|----------------|-------|--------------|-------------|---------------|-------------|

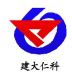

RS-ZD-N01-\* Turbidity transmitter User Manual V1.8

| 0x01 | 0x10 | 0x10 0 | 0x00 0x0 | 0.04 | 0x00 0x02 0x | 0.50 | 0x63 |
|------|------|--------|----------|------|--------------|------|------|
|      |      | x10    | 2        | 0x04 | 00 0x01      | 0x5f |      |

Response frame: (It is the mirror message of the send frame per the MODBUS standard response)

| Address<br>code | Function<br>code | Register address | Register length | Check code<br>low bit | Check code<br>high bit |  |
|-----------------|------------------|------------------|-----------------|-----------------------|------------------------|--|
| 0x01            | 0x10             | 0x10 0x10        | 0x00 0x02       | 0x44                  | 0xcd                   |  |

#### 3. Matters need attention and Maintenance

• If there is any obvious failure of the equipment, please do not open and repair it, contact us as soon as possible for solutions.

◆ Before measuring, remove the black rubber cover.

◆ Cleaning the transmitter measuring probe attachment timely per the working environment, which will lead to measurement errors. Avoid scratches on the light guide part of the probe when cleaning. (Recommended cleaning cycle:every 30 days)

• Suggest to clean the outer surface of the transmitter with flow water. If there is still dirt residue, wipe it with a soft wet cloth.

The equipment should be calibrated before use every time. And suggest to calibrate it every 3 months for long-term use. The calibration frequency should be adjusted appropriately according to different application conditions (the usage occasions' dirt degree, the deposition of chemical substances, etc.).

10

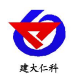

#### 4. Contact information

Shandong Renke Control Technology Co., Ltd Headquarters address: whole floor, 11th Floor, East Block, Building 8, Shuntai Plaza, High-tech Zone, Jinan City, Shandong Province

Marketing Center: Whole Floor, 10th Floor, East Block, Building 8, Shuntai Plaza, High-tech

Zone, Jinan City, Shandong Province Zip code: 250101 Phone: 400-085-5807 Fax: (86)0531-67805165

website: www.renkeer.com

Cloud platform address: en.0531yun.com

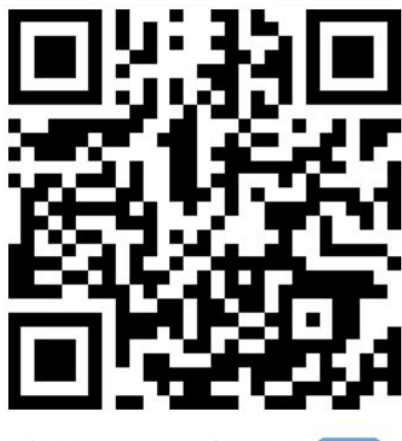

山东仁科测控技术有限公司 官网

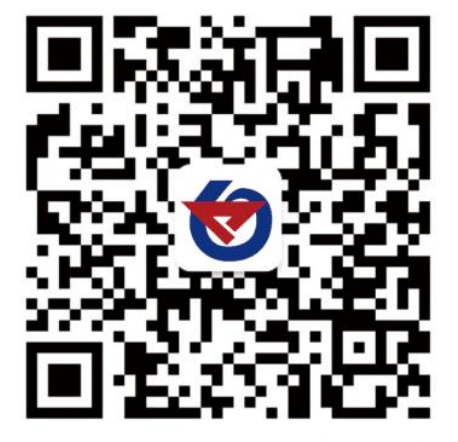

欢迎关注微信公众平台, 智享便捷服务

#### 5. Document history

- V1.0 Document establishment
- V1.1 Change the selection table, installation instructions, calibration mode instruction
- V1.2 New added calibration frequency content into the matters need attention
- V1.3 New added the related content information of baud rate
- V1.4 New added model
- V1.5 Remove the protective cap during measuring for matters to attention and maintenance.
- V1.6 Modify the wiring instruction
- V1.7 Change the shell type
- V1.8 Modify the size drawing, change the error unit